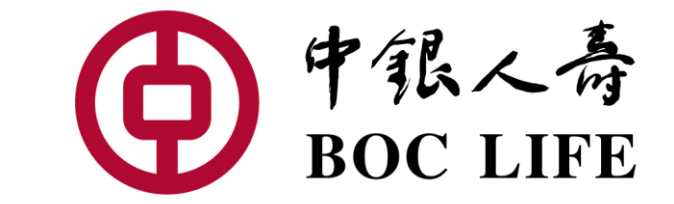

# 中银人寿电子服务平台: 如何申请网上理赔?

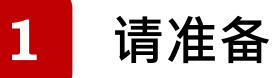

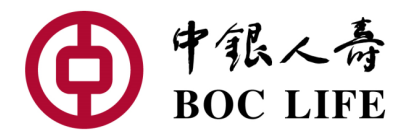

#### 请为所须文件扫描或拍照。

| 理赔类别         | 所须文件                                                                                                    |
|--------------|----------------------------------------------------------------------------------------------------|
| 住院理赔<br>意外理赔 | <ul> <li>住院/意外赔偿申请表第二部份</li> <li>医疗账单及收据</li> <li>出院摘要</li> <li>检验*及影像检测**报告</li> <li>其他保险机构之理赔通知书副本(如有)</li> <li>注:就个别情况有可能要求递交额外资料以处理索偿</li> </ul> |
| 危疾理赔         | <ul> <li>危疾赔偿申请表第二部份</li> <li>病理报告</li> <li>检验*及影像检测**报告</li> </ul>                                                                                  |
| 伤残理赔         | <ul> <li>伤残赔偿申请表第二部份</li> <li>附有诊断证明之病假证明</li> <li>检验*及影像检测**报告</li> <li>物理治疗/职业治疗进度报告</li> </ul>                                                    |

\*检验报告:血液,尿液化验

\*\*影像检测报告:超声波、X光、电脑扫描、磁力共振及正电子扫描报告

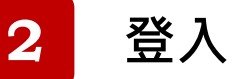

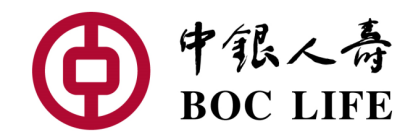

- 前往中银人寿官网 (<u>https://www.boclife.com.hk/sc/index.html</u>)
- 输入「用户名」及「密码」

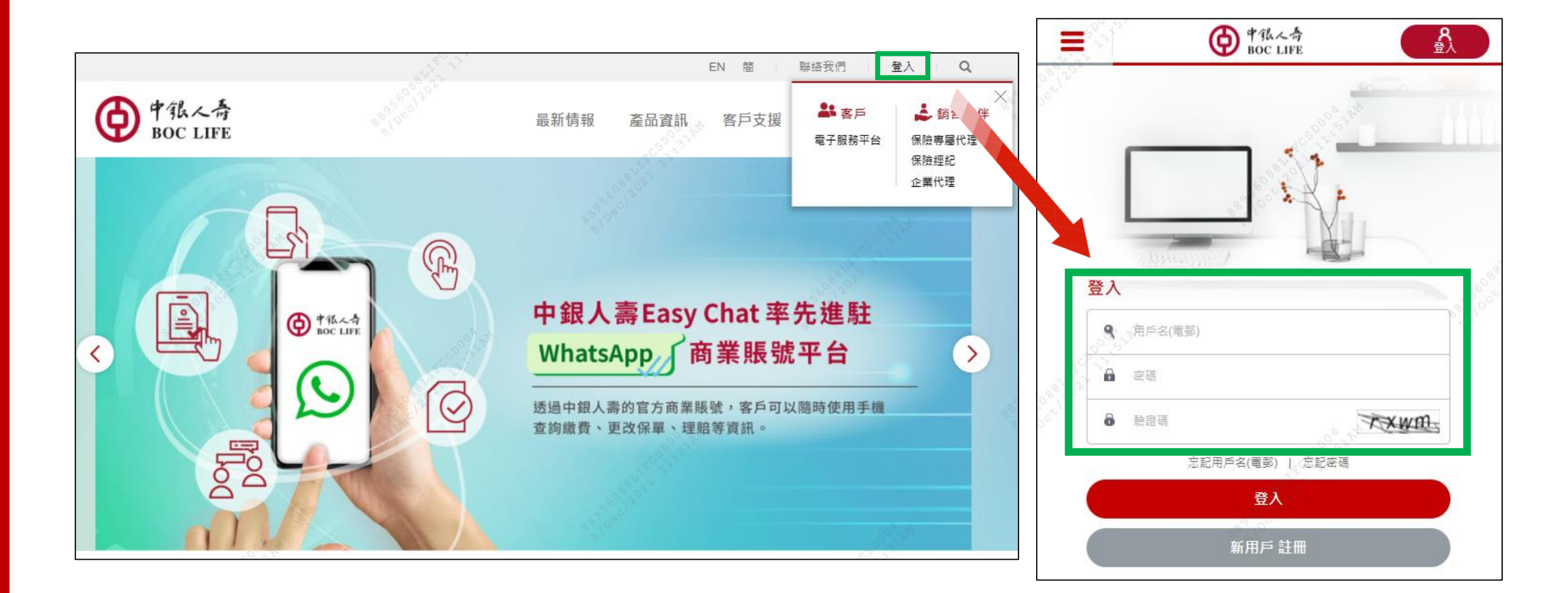

# 递交网上理赔

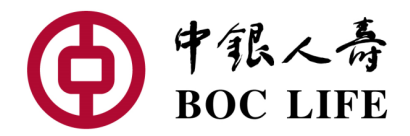

a

3

## 点击保单下的「更多功能」,再按「网上理赔」

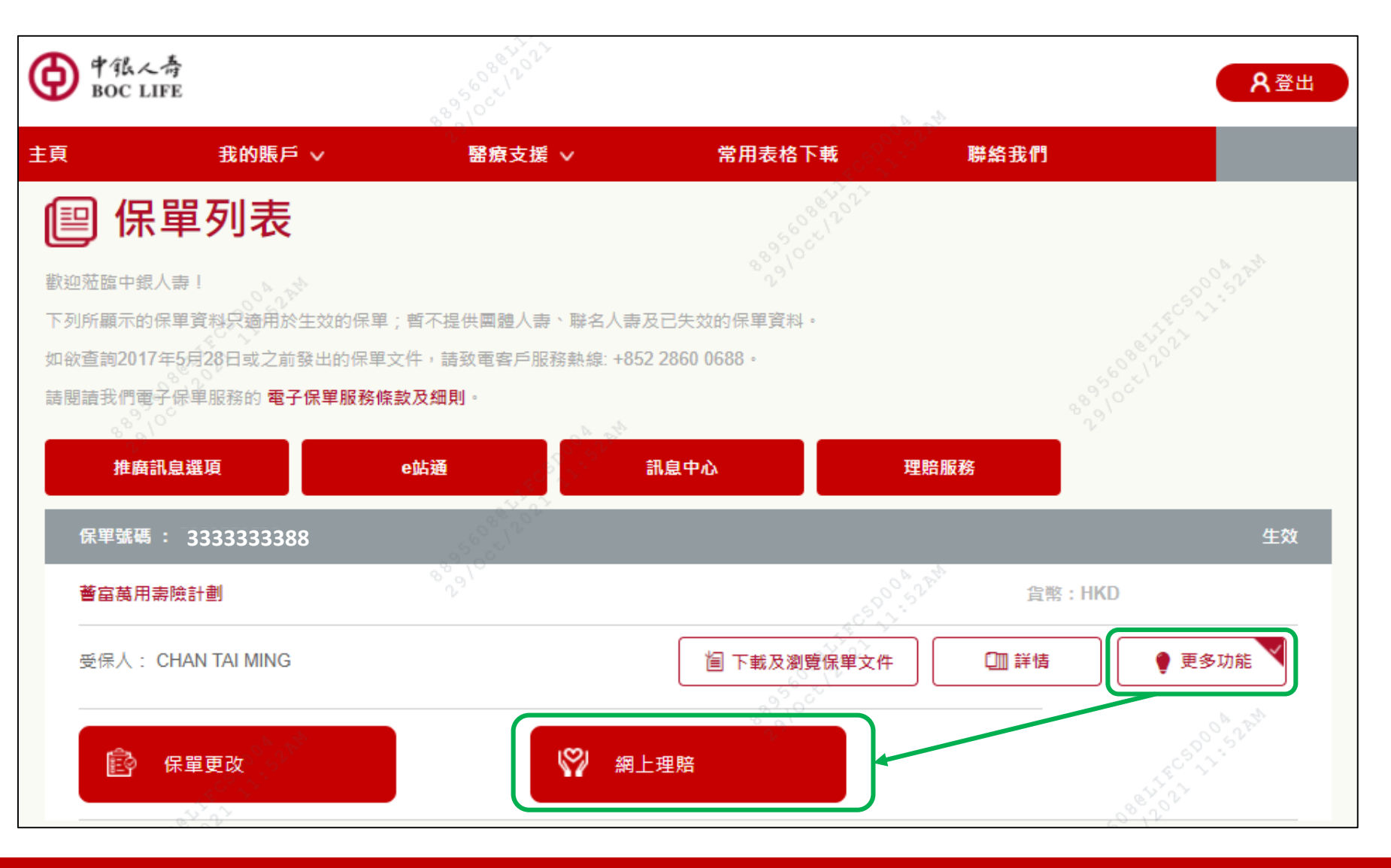

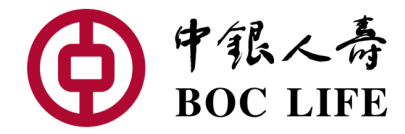

| 揀選合適的賠償類型                                                                                                    |   |  |
|----------------------------------------------------------------------------------------------------|---|--|
| B個年時資料<br>申請照 個 項別<br>「<br>「<br>「<br>「<br>「<br>」<br>」<br>」<br>」<br>」<br>」<br>」<br>」<br>」<br>」<br>」<br>」<br>」                                                                                                    |   |  |
| 選擇收款方式                                                                                                    |   |  |
| 支票/目動轉隊/「轉数快」       支票     自動轉隊/「轉数快」       自動轉隊/戶口持有人姓名     *目動轉隊/戶口約須須保單種溢人單獨持有之中國銀行(香港)/商洋商業銀行/集友銀行戶口。       TANG YUEN MING CANDICE     自動轉隊戶口號碼       自動轉隊戶口號碼     -       銀行攝號     -       戶口號碼     -                                                                  | - |  |
| 注意事項:<br>1.此轉張戶口將用作發放上這賠償申請及日後所有保單給付金額(包括但不限於賠償、紅利、保證現金支付、保單貸款。各類退款,及可領保單<br>期強金額等,信身故賠償條內)。<br>2.隔下須負責確保登記於屬下銀行之手機號碼、電臺地址及/或轉數快號碼為正確及有效之手機號碼、電蛎地址及/或轉數快號碼。<br>3.中銀人藥不會就關下是供不正確/無效的「轉對快」登記手機裝碼/電臺地址/轉數快號碼/自動轉賬銀行戶口而硬受之攝失承擔任何法律責任。<br>4.如理赔金額禾能成功轉至指定之「轉數快」/銀行戶口,賠償將以支票形式支付。 |   |  |

#### 輸入賠償有關資料

| 初診此傷病的醫院 / 醫会 | 主資料 |
|---------------|-----|
|---------------|-----|

|                                       |                  | <b>#</b> |
|---------------------------------------|------------------|----------|
|                                       |                  |          |
| 醫院/醫生名稱及步                             | 也址               |          |
|                                       |                  |          |
|                                       |                  |          |
|                                       |                  |          |
| 甘仙曾應診止傷病                              | (約整院 / 堅生溶約      |          |
| 其他曾應診此傷病                              | 的醫院 / 醫生資料       |          |
| 其他曾應診此傷病<br>求診日期                      | 的醫院 / 醫生資料       |          |
| 其他曾應診此傷病<br>求診日期                      | 的醫院 / 醫生資料       | e        |
| 其他曾應診此傷病<br>求診日期                      | 的醫院 / 醫生資料       | <b>—</b> |
| 其他曾應診此傷病<br>求診日期<br>醫院 / 醫生名稱及        | 的醫院 / 醫生資料<br>   | <b>—</b> |
| <b>其他曾應診此傷病</b><br>求診日期<br>醫院 / 醫生名稱及 | 的醫院 / 醫生資料<br>地址 | <b>—</b> |

#### 有否向其他保險公司提出索償?

| まれた   | 卅方不  | 白甘仙 | 口险小   | 二十日 山 | 志だっ     |
|-------|------|-----|-------|-------|---------|
| ぶんしいま | 千角谷田 | 미보궤 | 1本開いて | 미슈니   | 1 条 1目( |

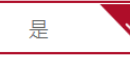

否

公司名稱

保單編號

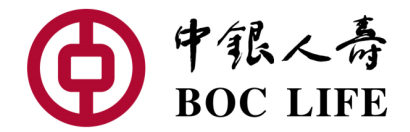

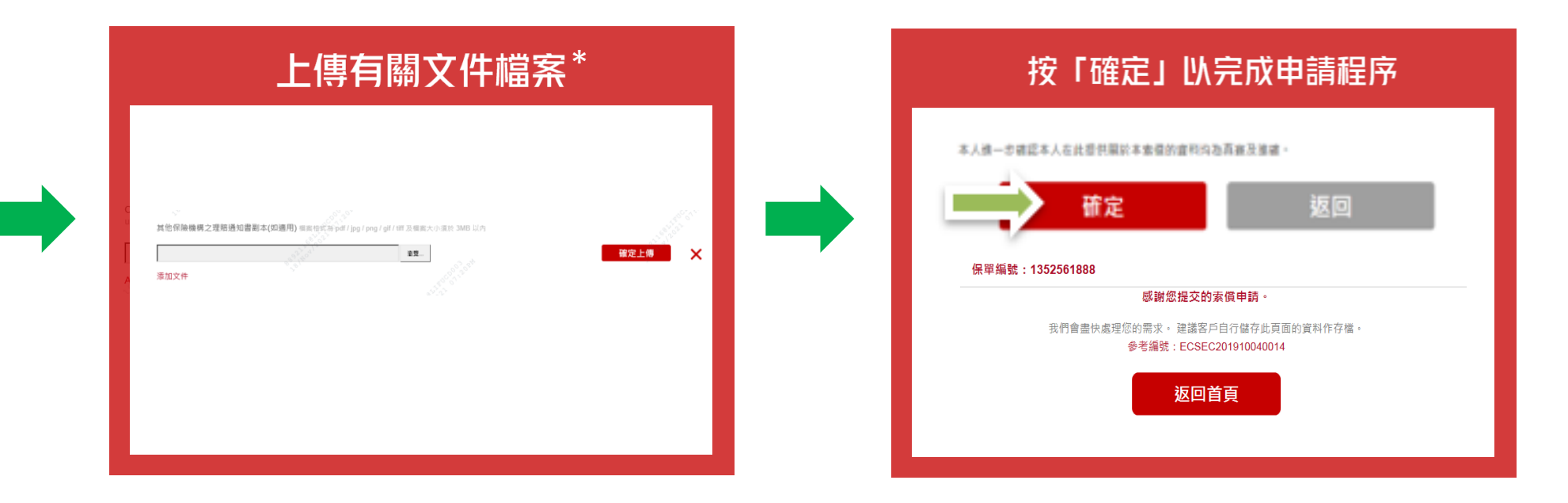

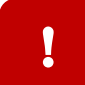

## 如何查看理赔进度?

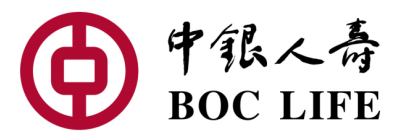

#### 点击「理赔服务」以查看理赔进度及理赔记录(如有)

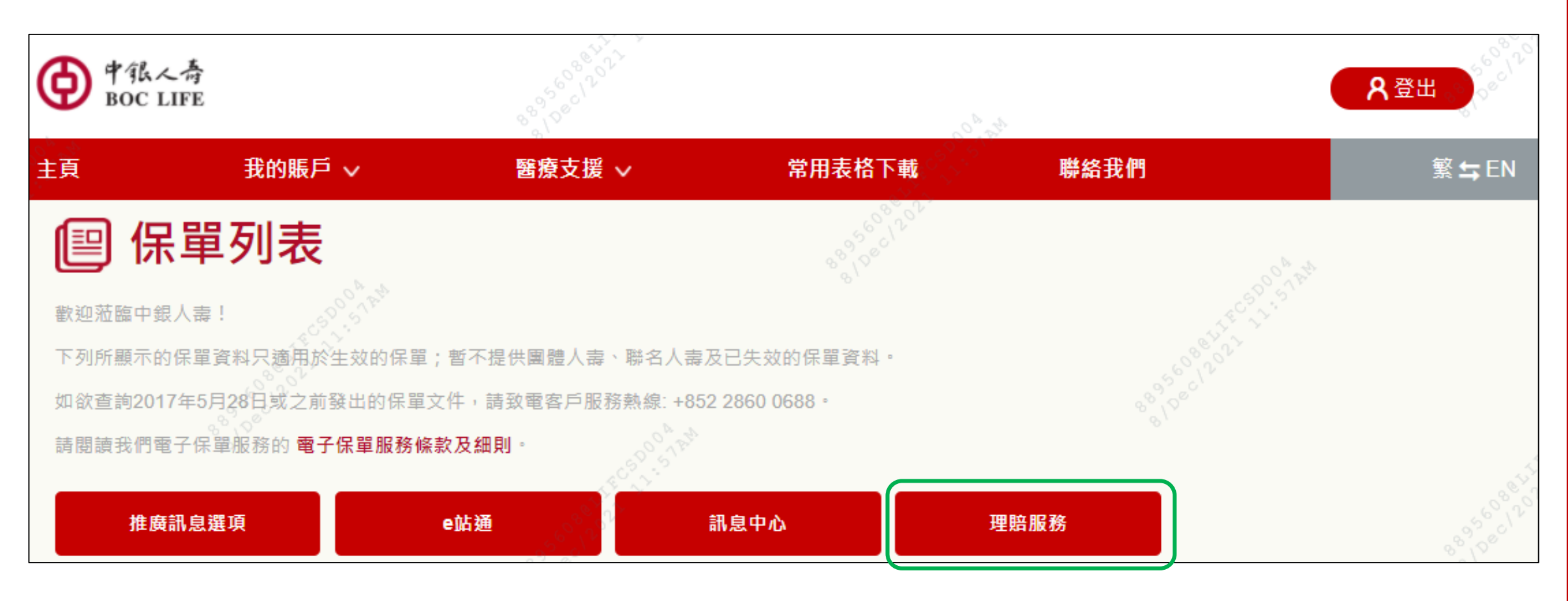

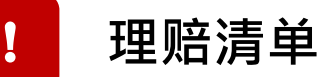

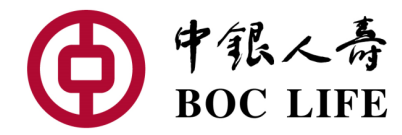

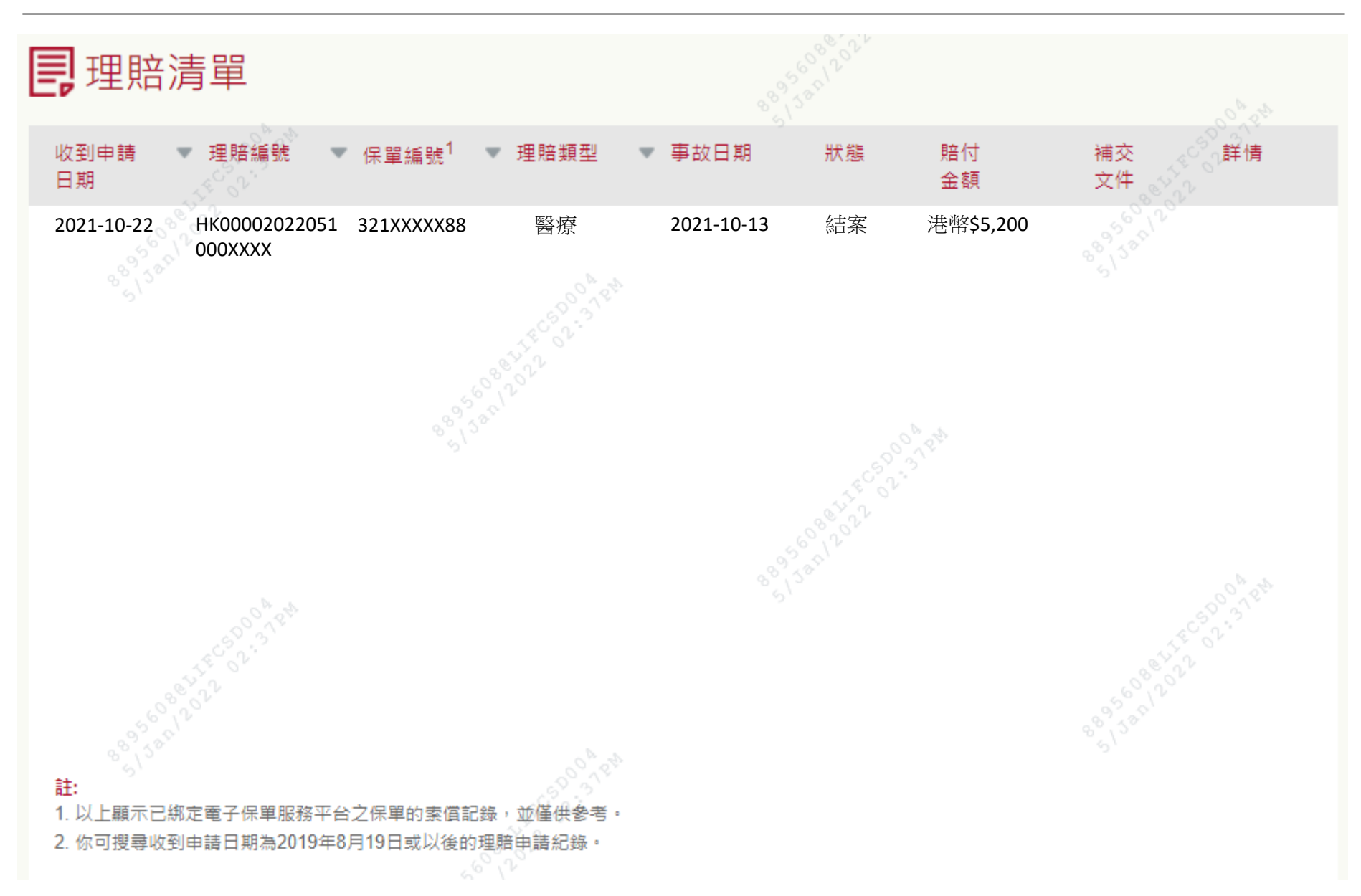